## SAVING AN IMAGE USING PHOTOSHOP ELEMENTS

1. Open the Image menu, select Resize and then select Image Size.

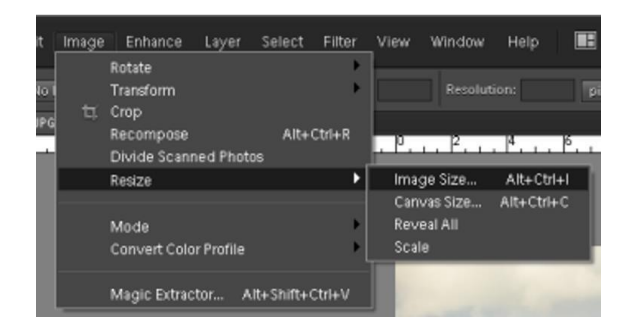

- 2. In the Image size dialog
  - a. Make sure you have got a tick next to **Constrain Proportions**.
  - b. Set the Width to 1600 pixels.
  - c. If the Height shows more than more than **1200 pixels**, change this setting to **1200 pixels**. This change will reset the Width to less than 1600. This does not matter.

|   | Image Size                            | ×      |
|---|---------------------------------------|--------|
|   | Learn more about: Image Size          | ОК     |
|   | Pixel Dimensions: 3.72M (was 34.9M)   | Cancel |
| b | Width: 1600 pixels                    | Help   |
| C | Height: 1200 pixels 🔻                 |        |
|   | Document Size:                        |        |
|   | Width: 11.85 cm 🔹 🚽                   |        |
|   | Height 7.87 cm 👻                      |        |
|   | Resolution: 300 pixels/inch 👻         |        |
|   | Scale Styles                          |        |
| а | Constrain Proportions                 |        |
|   | Resample Image:                       |        |
|   | Bicubic (best for smooth gradients) 🔹 |        |

3. In the **Image** menu, select **Convert Color Profile** and then choose **Convert To sRGB Profile**. This embeds the sRGB colour profile in the image.

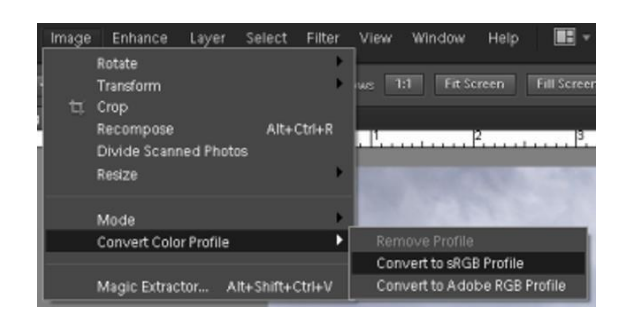

4. In the File menu, choose Save As...

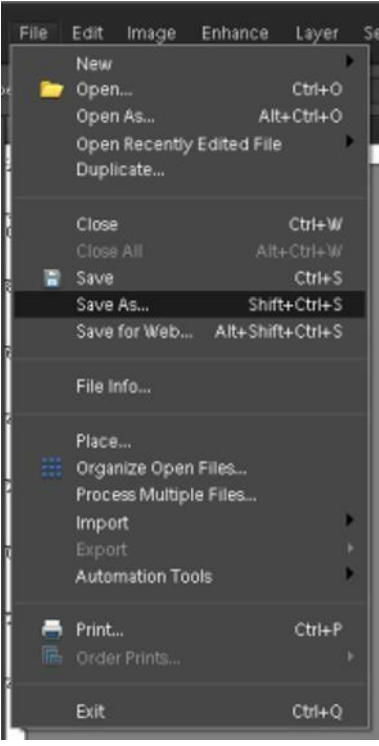

- 5. In the Save dialog make sure you have:
  - a. Colour space: sRGB
  - b. The File Name as shown below
    - i. Title with Capital Initials
    - ii. Dash or minus sign ( ) with a space before and after
    - iii. Your name with Capital Initials

## Example: The Sky at Night - Patrick Moore

- c. Format: JPEG
- 6. When you have done all this, select where you want **Elements** to save the file and click **Save**.

| Save in:                    | 🗼 elements         |                                                                                                    |                          | • 0 (            | t 🕩 💷 •  |        |   |
|-----------------------------|--------------------|----------------------------------------------------------------------------------------------------|--------------------------|------------------|----------|--------|---|
| e.                          | Name               | Date modif Ty                                                                                                   | pe                       | Size             | Tags     |        |   |
| Recent Places               |                    | N                                                                                                    | o items mat              | ch your search.  |          |        |   |
|                             |                    |                                                                                                    |                          |                  |          |        |   |
|                             |                    |                                                                                                    |                          |                  |          |        |   |
| Desktop                     |                    |                                                                                                    |                          |                  |          |        |   |
| 1                           |                    |                                                                                                    |                          |                  |          |        |   |
| Admin                       |                    |                                                                                                    |                          |                  |          |        |   |
| 1                           |                    |                                                                                                    |                          |                  |          |        |   |
| Computer                    |                    |                                                                                                    |                          |                  |          |        |   |
|                             |                    |                                                                                                    |                          |                  |          |        |   |
|                             |                    |                                                                                                    |                          |                  |          |        |   |
| Network                     |                    |                                                                                                    |                          |                  |          |        |   |
| ь                           | File name:         | The Sky at Night                                                                                                | t - Patrick I            | loore            | <u> </u> | Save   |   |
| c                           | Format             | JPEG (* JPG.*                                                                                                   | JPEG.* JPE)              |                  | •        | Cancel |   |
| Save Options<br>Organize: 1 | Therefore in the F |                                                                                                    | tions for Manufacture 1  | arrowth Original |          |        |   |
| tave: A C                   |                    | mining organization [1]                                                                                         |                          | AL MART CONFILM  |          |        | - |
| <b>A</b>                    | Layers             | - BOP                                                                                                    | на в сору                |                  |          |        | _ |
|                             | CC Profile: sRG    | ·                                                                                                    |                          |                  |          |        | _ |
| Color: a                    |                    | the second second second second second second second second second second second second second second second se | the second second second |                  |          |        |   |
| Color: a                    |                    | d Use Lower C                                                                                                   | ase Extension            |                  |          |        |   |

7. When you have saved all the images you want, attach them to an email and send the email to: **images@pottersbarphotosoc.org**